# FINANCIAL INFORMATION SYSTEM

# FIS Standard Curriculum UTSC Logistics Training

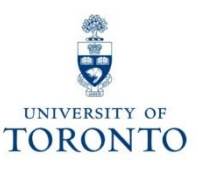

# **Course Objectives**

#### Morning:

- Understand the university's Purchasing Cycle
- Determine **when** to create a Purchase Requisition, or Purchase Order
- Process Purchase Orders
- Modify or Cancel a Purchase Order

#### Afternoon:

- Understand when to create Goods Receipts and Invoice Receipts
- Process Goods Receipts and Invoice Receipts
- Make adjustments to Goods Receipts and Invoice Receipts
- Finalize and cancel PO for outstanding quantities once a GR/IR is created

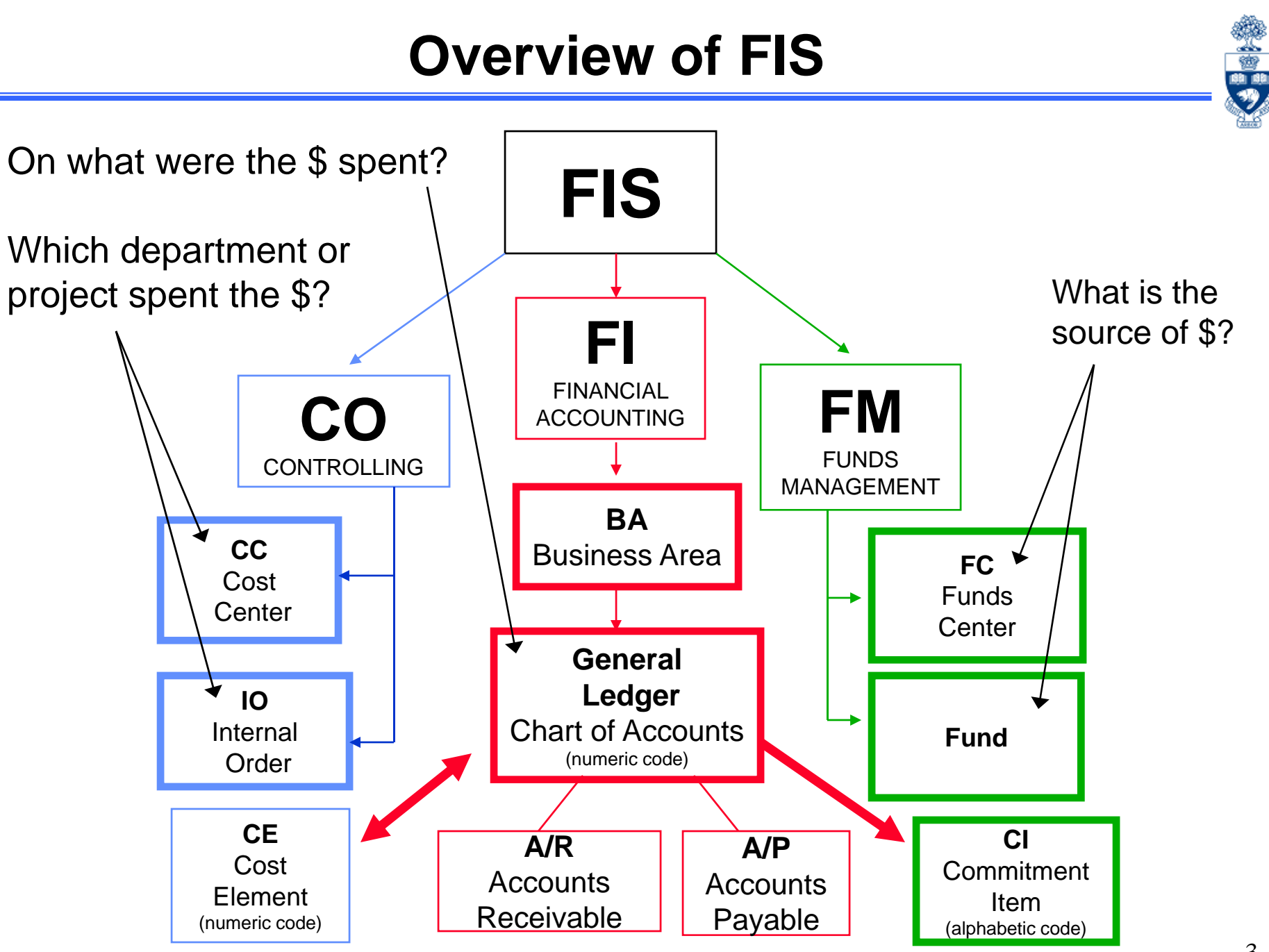

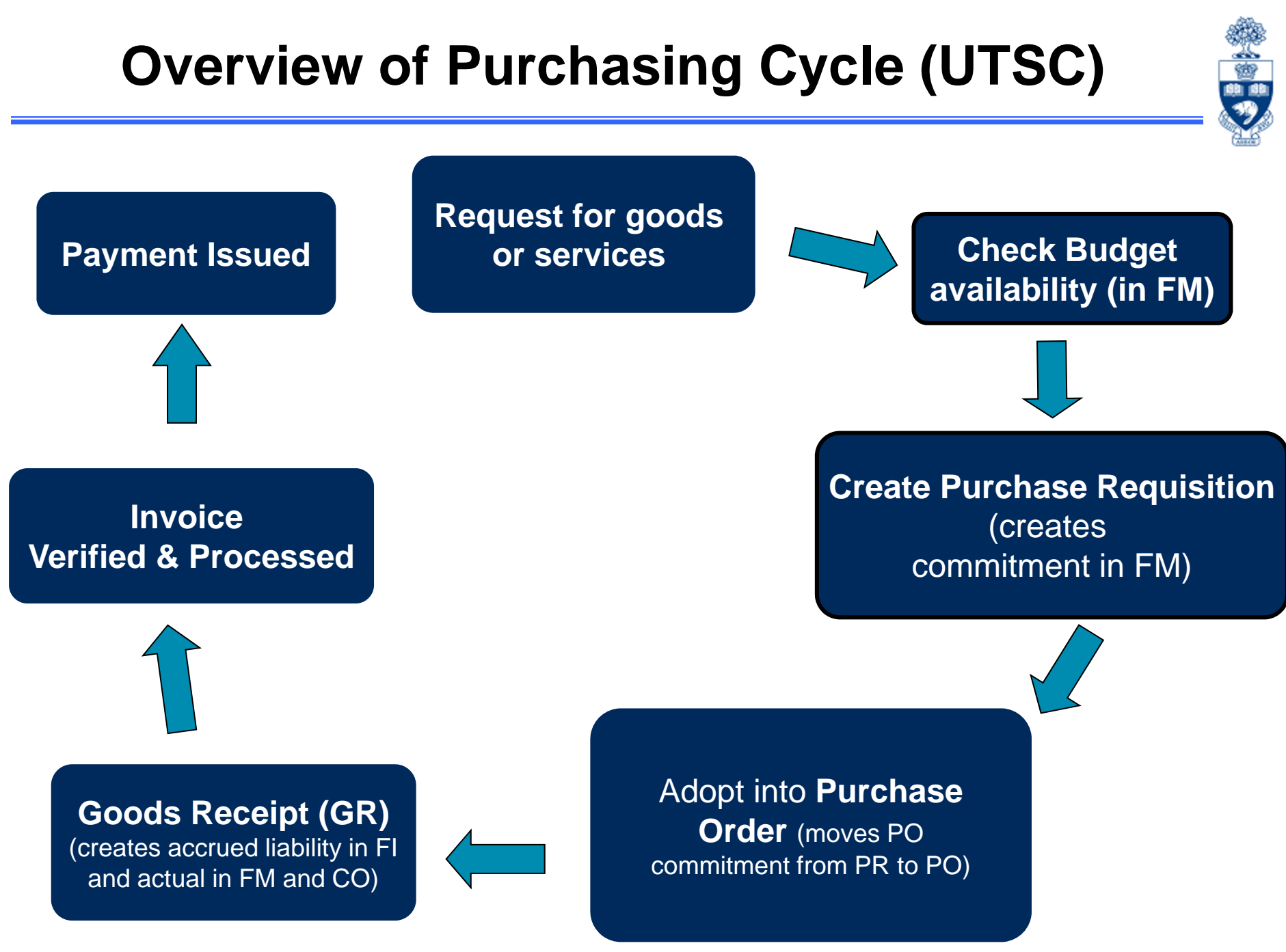

### **Transaction Levels and Authority**

### COMPETITIVE PROCUREMENT

#### (Purchasing Goods or Non-Consulting Services)

| THRESHOLDS          | PURCHASE ORDER                | DOCUMENTATION                                     | ACCOUNTABILITY       |
|---------------------|-------------------------------|---------------------------------------------------|----------------------|
| \$100,000 +         | YES                           | COMPETITIVE BID PROCESS<br>(e.g., RFP, RFSQ, RFQ) | PROCUREMENT SERVICES |
| \$50,000 - \$99,999 | YES                           | 3 WRITTEN QUOTES<br>(Invitational)                | YOUR DEPARTMENT      |
| \$10,000- \$49,999  | YES                           | 2 VERBAL or WRITTEN QUOTES<br>(Informal)          | YOUR DEPARTMENT      |
| \$0 - \$9,999       | OPTIONAL<br>(Dept. Issued PO) | OPTIONAL                                          | YOUR DEPARTMENT      |

\_\_\_\_\_

#### NOTE:

- Restricted items such as radioisotopes require a P.R & P.O. regardless of the value;
- Consider shipping charges from out of town vendors

#### **Procurement Services:**

• <u>http://www.procurement.utoronto.ca/</u>

1

## Part 1 – Purchase Requisitions and Purchase Orders

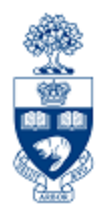

# **Purchase Requisitions**

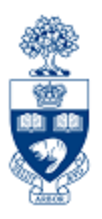

### Purchase Requisition (PR)

- A request for approval to proceed with an order for goods and/or services.
- **AT UTSC**, required when:
  - (for some units) orders over \$10,000 (before tax)
  - All radioactive materials across all campuses
  - All leases

### Purchase Order (PO)

 A contract between a customer and a vendor regarding the purchase of goods and/or services with terms and conditions of the purchase.

### Financial Impact of PO's and PR's

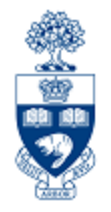

#### As an FIS transaction:

The Purchase Requisition document creates a commitment in an Funds Center or FC/Fund combination.

**Note:** All Purchase Requisitions & Purchase Orders are required to be created with a vendor that is setup in AMS. If a department decides to order from a vendor that is NOT in AMS, complete the "<u>New Supplier Account</u> <u>Request</u>" form and forward to <u>purchasing.help@utoronto.ca</u> for account creation.

**QRGs:** Purchase Requisitions

• <u>http://finance.utoronto.ca/fast/support-documentation/logistics/purchase-requisition/</u>

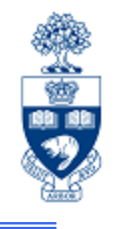

## **Document Type and Numbers**

| Name                                     | Туре | Numbering System   |
|------------------------------------------|------|--------------------|
| Purchase Requisition                     | NB   | 1XXXXXXX (8 digit) |
| Standard                                 | NB   | 45XXXXXXXX         |
| Leases                                   | LS   | 47XXXXXXXX         |
| Electronic Purchasing<br>(e.g., uSOURCE) | EC   | 37XXXXXXX          |

### Purchase Requisitions: Setting up your Personal Settings

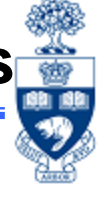

Setting up personal settings for Purchase Requisitions and Purchase Orders enables you to save time by reducing keystrokes, and ensure consistency in processing.

For Purchase Requisitions:

- 1. Go to ME51N in the SAP Menu
- 2. Click the Setting checkbox
- 3. For UTSC, set Personal Settings to match:

| _                      |
|------------------------|
| Logistics              |
| 📹 Materials management |
| ✓                      |
| > 🚞 Purchase Order     |
| ✓                      |
| •                      |
| • 🚳 ME52N - Change     |
| • 🚳 ME53N - Display    |
| •                      |
| · ·                    |
|                        |

| Personal Setting | 5                    |   |   |                  |
|------------------|----------------------|---|---|------------------|
| Basic settings   | Default Values       |   |   |                  |
| Document Type    | Purchase requisition | ~ |   |                  |
| Pur. Group       | SCARBOROUGH          |   | ~ | 🗆 Always propose |
| AcctAssCat       | Cost center          | ~ |   | 🗆 Always propose |
| Plant            | 1000                 |   |   | 🗆 Always propose |
| Stor Location    |                      |   |   | 🗌 Always propose |

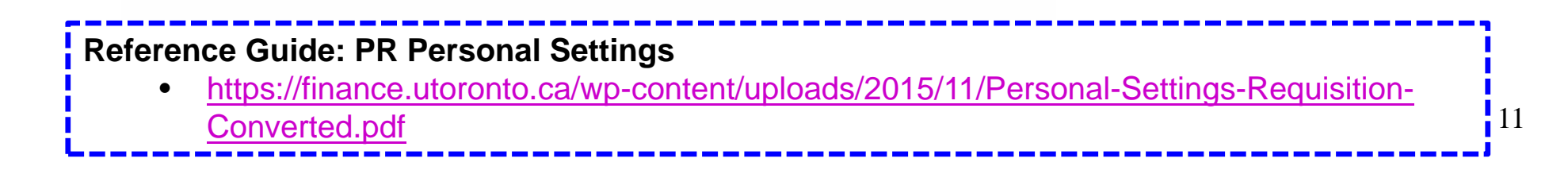

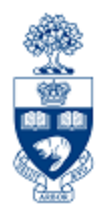

# Exercise 1 – Create a Purchase Requisition

### **Purchase Requisitions: Business Process**

- For orders from \$10,000 to \$49,999: request a minimum of 2 written or verbal quotes from vendors OR
- 2. For orders \$50,000 or greater: Request minimum of 3 written quotes from qualified vendors. Purchases greater than \$100,000 require an Request for Proposal (RFP).
  - for more information contact Procurement Services
- 3. Select appropriate vendor
- 4. Create the PR in FIS
- Scan and email supporting documents (noting PR document #) to UTSC Procurement Services \*\*
  - Process varies depending on department
  - If not approved, Procurement Services will contact department
- 6. **Procurement Services creates POs** for approved PRs. The new PO will automatically print at the departmental FIS printer
  - It is the department's responsibility to forward the PO to the vendor
- \*\* UTSC and UTM should forward documentation to their Procurement Office.

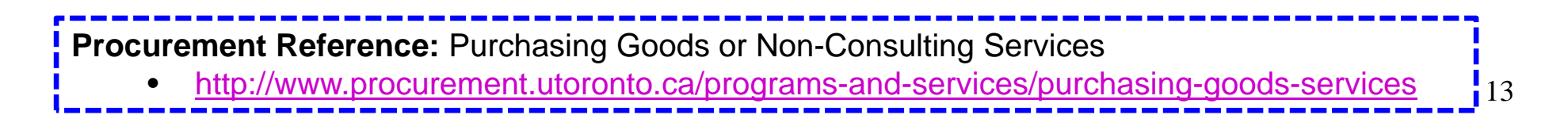

### **Purchase Requisitions: Leases**

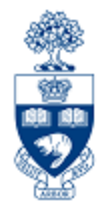

#### For Leases:

- 1. The department creates the PR
- 2. Department submits PR to Procurement Services for processing with the following information:
  - a. The equipment (asset)
  - b. The vendor name, contact information and quotation with terms and conditions of sale
  - c. The term of the lease (usually 18-60 months)
    - Ensure each fiscal year has its own line on the PR. The number of payments PER FISCAL YEAR is indicated in the PO Quantity field (e.g., 4 quarterly payments, 12 monthly payments).
  - d. Down payment amount (if required)
  - e. Choose the preferred end of lease options
    - return asset
    - extend lease
    - o purchase asset for fair market value or residual value
- 3. Procurement Services creates a lease PO for the approved PR. It is the department's responsibility to forward the PO to the vendor.

Procurement Guidelines: Leasing

<u>http://www.procurement.utoronto.ca/programs-and-services/leasing</u>

### Purchase Requisitions: Leases (cont'd)

Set up Lease Requisition/PO for the LIFE of the Lease to facilitate future payments.

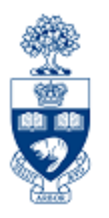

#### In Header :

Header Note - Includes important information for Procurement Services

Information to Include in Header Note:

- Vendor
- Contact
- Schedule/Agreement #
- Terms
- Start and End Date
- End of lease agreement
- Acquisition Cost

| Purchase requisition   | Ð |    |                                                                                                    | Example of PR<br>a Lease | R for |
|------------------------|---|----|----------------------------------------------------------------------------------------------------|--------------------------|-------|
| Texts<br>■ Header note |   | An | Vendor: RICOH. Contact: Bill Curan.<br>Schedule #: UT555-425. Aficio MP C2500 Printer.<br>Terms: 3-year lease agreement with quarterly payments.<br>Start Date: 01.11.2013. End Date: 01.10.2016<br>Acquisition Cost: \$20,012. End of Lease Agreement: return<br>Continuous-text | to vendor.               |       |
|                        |   |    |                                                                                                    |                          |       |

### Purchase Requisitions: Leases (cont'd)

#### In Item Overview:

- **Short Text** Description of lease item, Lease Schedule/Agreement #, fiscal year of payment, payment frequency (e.g., quarterly, monthly)
- **PO Quantity** Payments per **Fiscal Year**
- Unit Enter "EA" to indicate EACH
- **Delivery Date** Day/Month and Year of annual lease start date

|   | Q   |      |   | 8₹       | ) 🕃 70 Z0 🚳 🗋 🖓 D 🛃 O                    | #B       |      | 🚰 🗓 🖗 🖓 Defau | lt Values      |            |                |     |              |           |                |
|---|-----|------|---|----------|------------------------------------------|----------|------|---------------|----------------|------------|----------------|-----|--------------|-----------|----------------|
| B | Sta | Item | Α | Material | Short Text                               | Quantity | Unit | Delivery Date | Material Group | Plant      | Stor. Location | PGr | Requested By | Tracking_ | Desired Vendor |
|   |     | 1    | K |          | Aficio MP C2500 Printer UT555-425 FY2014 | 2        | EA   | 01.11.2013    | Computer-Har   | U OF T, ST | ACCT.PAY.      | 000 |              |           | 104333         |
|   | Δ   | 2    | К |          | Aficio MP C2500 Printer UT555-425 FY2015 | 4        | EA   | 01.11.2014    | Computer-Har   | U OF T, ST | ACCT.PAY.      | 000 |              |           | 104333         |
|   | Δ   | 3    | K |          | Aficio MP C2500 Printer UT555-425 FY2016 | 4        | EA   | 01.11.2015    | Computer-Har   | U OF T, ST | ACCT.PAY.      | 000 |              |           | 104333         |
|   | Δ   | 4    | K |          | Aficio MP C2500 Printer UT555-425 FY2017 | 2        | EA   | 01.11.2016    | Computer-Har   | U OF T, ST | ACCT.PAY.      | 000 |              |           | 104333         |
|   |     |      | K |          |                                          |          |      |               |                | U OF T, ST | ACCT.PAY.      | 000 |              |           |                |

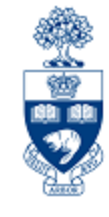

### Purchase Requisitions: Leases (cont'd)

#### In Item Details (for each line):

Valuation Price – Enter individual payment amount in the tab.

#### **Splitting Current & Future FY Amounts**

For all future year payments, **enter \$1.00** as a placeholder **in the Valuation Price** field to prevent commitment of the current FY budget.

section under the

At the beginning of each fiscal year, contact **Procurement Services** to update the net price of the Lease Order for upcoming fiscal year.

| Enter value of an individual payment                                                                                                    |                                                                                                    |
|----------------------------------------------------------------------------------------------------|----------------------------------------------------------------------------------------------------|
| (e.g., for quarterly payments of \$413.42<br>each, <b>enter \$413.42 in Valuation Price</b><br>field)                                                                                                    | Total value = Valuation Price<br>X<br>Quantity                                                                                                    |
| REMEMBER: Enter \$1.00 for all future                                                                                                    | (payments per fiscal year)                                                                                                    |
| FY payments.                                                                                                    |                                                                                                    |
| Item       [1] Afico MP C2500 Printer UT555-42         Material Data       Quantitus/Dates       Valuation         Valuation Price       413.42       CAD       /         Valuation Price       413.42       CAD       /       1         Observe       GR Non-Val.       GR Non-Val.       0       0       0 | 25 FY2014       Image: Contact Person Texts       Image: Contact Person Texts       Image: Context       Image: Contact Person Tex |

### Purchase Requisitions: Business Process (cont'd)

#### For Purchases of Radioactive Material:

- 1. Department creates PR
- 2. PR is submitted through FIS to Radiation Protection Authority department (UTRPA) who is licensed under the Atomic Energy Control Board for approval.

#### Select "RADIATION" in the Material Group field

• This will flag the PR for inclusion in UTRPA's approval process

The following information is required in the "Item text" of the PR "Texts" tab:

- Permit Holder Name
- Radioisotope
- Chemical Form
- Activity per unit stock vial (mCi, uCi or MBq)
- Number of stock vials ordered
- Vendor Name
- Requisition Date
- Expected Date of Delivery
- Delivery Location (Building and room number)
- Requisitioner's Name
- 3. Upon approval by the UTRPA (usually within 24 hours), the department creates P.O.

Procurement Guidelines: Purchasing of Restricted Substances
 <a href="http://www.procurement.utoronto.ca/programs-and-services/purchasing-restricted-substances">http://www.procurement.utoronto.ca/programs-and-services/purchasing-restricted-substances</a> 18

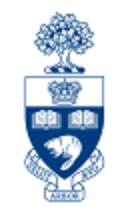

# Purchase Orders

### **Purchase Order**

#### When is a PO required?

For all purchases \$5,000 or greater (before taxes), unless a **written agreement** is in place.

#### As an FIS transaction:

- POs are a confirmation that a PR has been approved for items greater than or equal to \$25,000, and all Lease contracts and radioactive material
- POs are created for all purchases greater than \$5,000 but less than \$25,000
- PO document creates a **commitment** in a FC or FC/Fund combination

| <ul> <li>QRG: Creating a PO</li> <li><u>http://finance.utoronto.ca/wp-content/uploads/2015/11/Purchase-Order-Create-Converted.pdf</u></li> </ul>                                                                                                    |
|----------------------------------------------------------------------------------------------------|
| <ul> <li>Purchasing Policy: Written Agreements (under Purchasing Authority and Process)</li> <li><a href="http://finance.utoronto.ca/policies/gtfm/purchasing-and-payments-to-vendors/payments-associated-with-contractual-agreements/">http://finance.utoronto.ca/policies/gtfm/purchasing-and-payments-to-vendors/payments-associated-with-contractual-agreements/</a></li> </ul> |

20

### Purchase Orders: Business Process (PR not required)

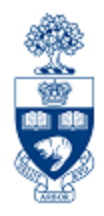

- 1. Determine goods/services to purchase
- Request a minimum of two quotations (i.e., if between \$5,000 and \$25,000) and select a vendor
- 3. Determine Vendor Number and other FIS accounts codes
- 4. Process the transaction in FIS
- 5. Note the system generated document number on the supporting documentation

### Making Adjustments to P.O.s

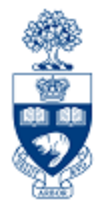

For POs **under \$25,000** where a **PR\* was not created** the following changes are possible:

- Add new line item(s)
- If Goods Receipt (GR) document does NOT exist on any line items you can:
  - cancel PO or individual line items (e.g., if vendor is incorrect or order of goods and/or services is no longer required)
  - make changes to PO details (e.g., item quantity, dollar amounts, FIS accounts)

\* Making Adjustments to PO when a PR is created:

- Changes to a PO created from a PR greater than \$25,000 or a lease, contact Procurement Services
- Changes to PRs or POs for radioactive material purchases are performed by department. Once changes are made, notify a Radiation Safety Officer.
  - o Contact Information: <a href="http://www.ehs.utoronto.ca/contact.htm">http://www.ehs.utoronto.ca/contact.htm</a>

## Making Adjustments to P.O.s (cont'd)

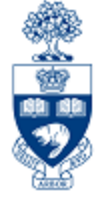

To change specific line item details such as quantity, net price and account codes:

#### a) Goods Receipt (GR) exists, but Invoice Receipt (IR) does not :

- Reverse the GR
- Change the PO line item

#### b) GR & IR exists for an item on a line that has multiple quantities:

- Finalize/cancel the remaining items on that line
- Create a new line on the current PO

**Note:** When a PO line item is finalized/cancelled, the funds committed is released into the Fund Centers or FC/Funds' free balance.

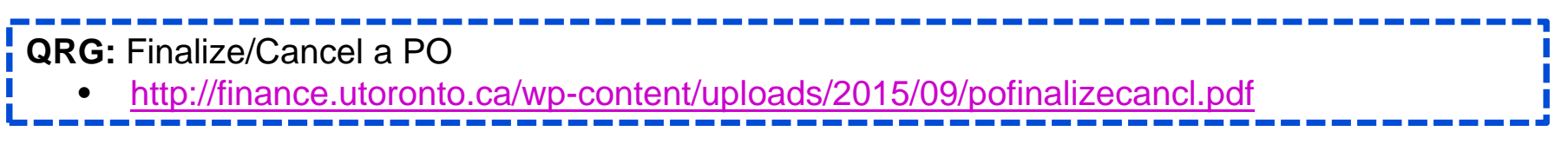

### **Purchase Orders – Standard Vendor Copy**

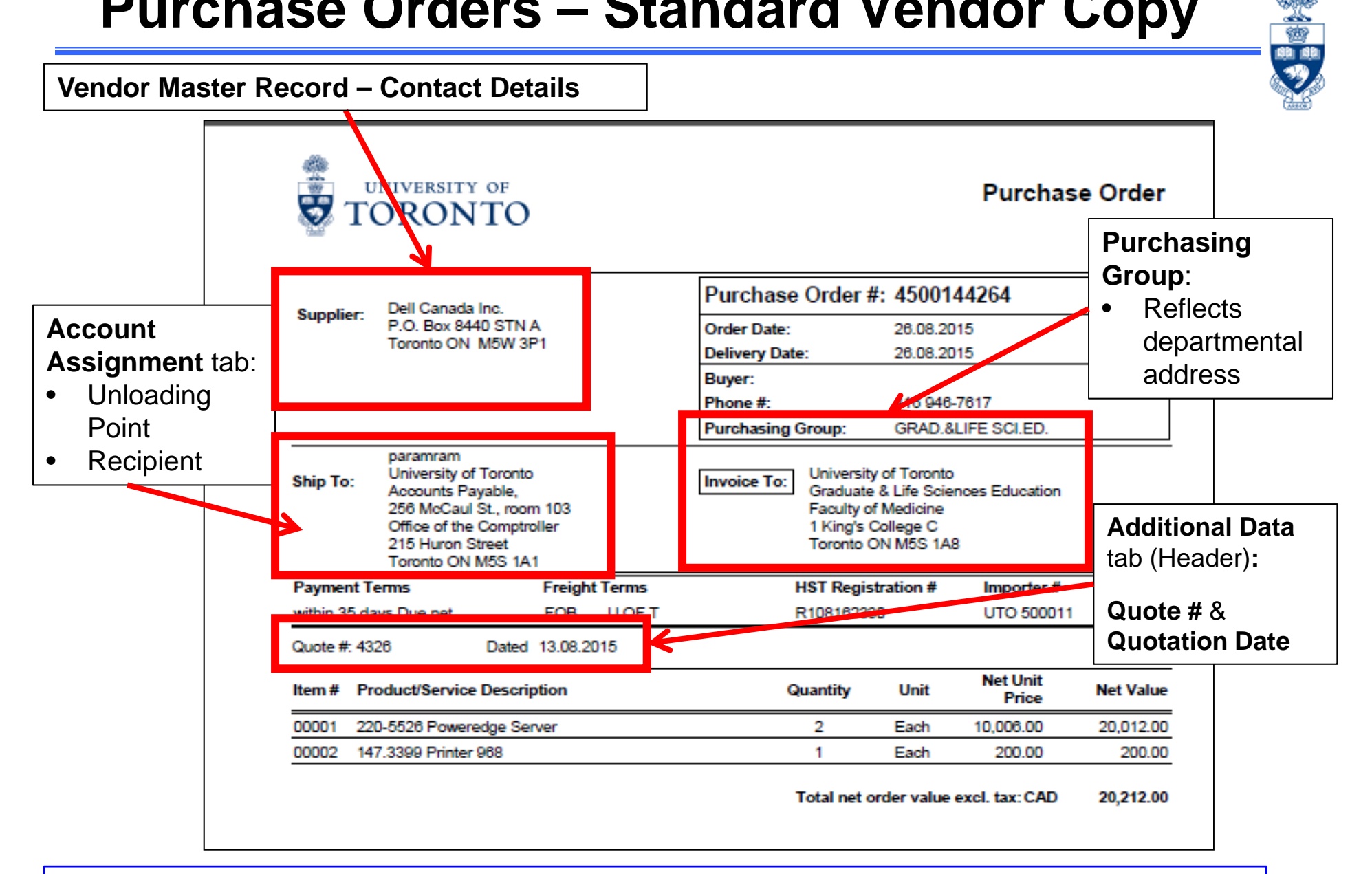

To obtain access to Storage Locations and/or Purchasing Groups, contact AMS:

AMS Access: access.easi@utoronto.ca ٠

### Adopting a PR into a PO

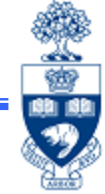

A Purchase Requisition is a request for approval. Once UTSC Procurement has reviewed a departmental PR for policy compliance, it will adopt the PR into a formal, binding contract (i.e., Purchase Requisition).

**Financial connection:** When the PO is created, it will have a unique 45-series document number, and the original funds reservation (i.e, commitment) attached to the PR will now be associated with the new PO number in the financial reports.

#### To adopt PR:

- 1. Proceed to **ME21N Create** in the SAP Menu
- 2. Click the Document Overview On button
- 3. Click the Selection Variant ( ) button
- 4. Select **Purchase Requisition** from the dropdown
- 5. Enter the PR number in the **Purchase Requisition** field
- 6. Click Execute ( 😡)
- 7. Select the **Purchase Requisition number** in the left column, under Hierarchy
- 8. Click the **Adopt** (1) button
- 9. Enter the applicable tax code on all lines (e.g., E1)
- 10. Click **Save** (I) and record the new Purchase Order number

Reference Guide: How to Create a PO for Radioisotopes https://finance.utoronto. ca/wpcontent/uploads/2015/11 /Create-for-Radioisotope-Convertedfin.pdf

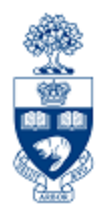

# Exercise 2 – Adopt the Approved Purchase Requisition into a Purchase Order

## Part 2 – Goods Receipts and Invoice Receipts

## **GR – What is it?**

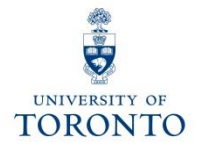

- indicates goods and/or services have been received (as specified in the P.O. document).
- can refer to either the entire P.O. or parts of it (i.e., partial shipment).
- is recorded on the **Purchase Order History** tab within the P.O., which provides a tracking mechanism indicating the status of the goods.
- Records as:
  - o an accrued liability in Financial Accounting
  - an actual expense to the Cost Center or Internal Order in Controlling as well as Funds Center or Funds Center/Fund combination in Funds Management (i.e., releases commitment)

**Note:** As of September 1<sup>st</sup>, GR now posts as an actual to the FC or FC/Fund in Funds Management. This document will appear in Monthly Statement Accounts and all other FM reports.

## **GR – The Business Process**

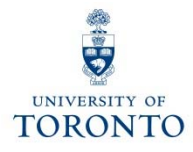

- **Step 1:** Confirm goods delivered is related to a PO
- Step 2: Verify the packing slip or delivery note information provided by vendor. If no packing slip is included, create your own receiving/material report.
- **Step 3:** Recipient acknowledges that goods or services are in acceptable condition
- **Step 4:** Create GR in FIS
- Step 5:Record FIS GR document number on your<br/>supporting document
- Step 6:File document(s) in accordance with UofT FilePlan

## **Receiving Report**

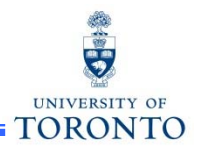

If goods are received without a packing slip, departments are required to create a **Receiving Report** as a substitute. The Receiving Report acts as the source document when processing a Goods Receipt.

When creating a receiving report, it must include:

- Supplier's name and address
- Receiving location (e.g., department's street address, building, room number)
- Quantity received
- Description of all items received
- Signature (and printed name) of the individual who inspected the goods
- Purchase Order number
- Is this a partial shipment?
- Indication that the goods have been received in good condition or are to be returned to the vendor, and if so, include a short explanation of the reason for the return
- Document number provided by the system once goods receipt is posted

GTFM Policy: Receiving Report

- <u>http://finance.utoronto.ca/policies/gtfm/purchasing-and-payments-to-</u>
  - vendors/purchase-order-invoices/#receiving

## **GR - Purchase Order History Tab**

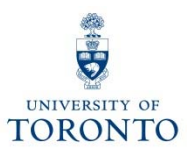

| Document Overview On       19 R C Print Preview Messages       B & Personal Setting         Image: Standard PO       a 45000066857       Vendor       100817 Grand & Work       Doc. date       25.10.2013         Image: Standard PO       a 45000066857       Vendor       100817 Grand & Work       Doc. date       25.10.2013         Image: Standard PO       a 45000066857       Vendor       100817 Grand & Work       Doc. date       25.10.2013         Image: Standard PO       a 45000066857       Vendor       OU Deliv. Date       Net Price       Curre Per       OP NI         Image: Standard PO       a 45000066857       Vendor       a 42.10.2013       49.99CAD       EA 4       c         Image: Standard PO       a 487 flip stands       2EA 24.10.2013       1.342.00CAD       EA 4       c         Image: Standard PO       a 487 flip stands       a 42.10.2013       2.39CAD       EA 4       c         Image: Standard PO       file stands       a 42.10.2013       2.50CAD       EA 4       c         Image: Standard G&T flip stands       a 42.10.2013       a 42.10.2013       2.500CAD       EA 4       c         Image: Standard G&T flip stands       a 42.10.2013       a 42.10.2013       c       c       c       c         Image: Standard                                                                                                    | <b>P</b> | NB                              | :Standard                                                   | PO 45000                                                                                                    | 06857 Crea                                              | ted by Ram     | es Pa                     | ramsothy      | 1                                            |                                                             |                    |    |     |
|----------------------------------------------------------------------------------------------------|----------|---------------------------------|-------------------------------------------------------------|----------------------------------------------------------------------------------------------------|---------------------------------------------------------|----------------|---------------------------|---------------|----------------------------------------------|-------------------------------------------------------------|--------------------|----|-----|
| NB:Standard PO       a 4500006857       Vendor       100817 Grand & Work       Doc. date       25.10.2013         Header       A Material       Short Text       PO Quantity       OU Deliv. Date       Net Price       Curre       Per       OP N         It is a Material       Short Text       PO Quantity       OU Deliv. Date       Net Price       Curre       Per       OP N         It is a Material       Short Text       QL Deliv. Date       Net Price       Curre       Per       OP N         It is a Material       Short Text       QL Deliv. Date       Net Price       Curre       Per       OP N         It is a Material Cast       Short Text       QL Deliv. Date       Net Price       Curre       Per       OP N         It is a Cast       Gast #345 flip stand charts       25EA 24.10.2013       1.342.00CAD       EA C         It is a Cast a laser pointer       1EA 24.10.2013       2.390CAD       EA C         It is a Cast a laser pointer       1EA 24.10.2013       2.500CAD       EA C         It is a Cast a laser pointer       1EA 24.10.2013       2.500CAD       EA C         It is a Cast a laser pointer       It is a Cast a laser pointer       It is a Cast a laser pointer       It is a Cast a laser pointer         It is a Cast a laser                                                                                                    | D        | ocument O                       | verview On                                                  | 영 🖻 🗗 Print                                                                                                    | Preview Messa                                           | ages 🔟 🗗 Perso | onal Settin               | Ig            |                                              |                                                             |                    |    |     |
| Image: Status A Material Short Text       PO Quantity       OU Deliv. Date       Net Price       Curre       Per       OP N         Image: Status A Material Short Text       Standard G&T flip stands       2EA 24.10.2013       49.99CAD 1       EA C         Image: Status A Material Short Text       G&T #345 flip stand charts       25EA 24.10.2013       1.342.00CAD 1       EA C         Image: Status A Material Overhead project       GEA 24.10.2013       1.342.00CAD 1       EA C         Image: Status Base pointer       1EA 24.10.2013       23.99CAD 1       EA C         Image: Status Base pointer       1EA 24.10.2013       23.99CAD 1       EA C         Image: Status Base pointer       1EA 24.10.2013       25.00CAD 1       EA C         Image: Status Base pointer       1EA 24.10.2013       25.00CAD 1       EA C         Image: Status Base pointer       1EA 24.10.2013       25.00CAD 1       EA C         Image: Status Base pointer       1EA 24.10.2013       25.00CAD 1       EA C         Image: Status Base pointer       1EA 24.10.2013       25.00CAD 1       EA C         Image: Status Base pointer       1EA 24.10.2013       25.00CAD 1       EA C         Image: Status Base pointer       1EA 24.10.2013       20.00CAD 1       EA C         Image: Status Base pointer                                                                                                    | 1        | NB:Stand                        | lard PO                                                     | 4500006857                                                                                                    | Vendor                                                  | 100817 Gran    | nd & Worl                 | k             | Doc. date                                    | 25.10.20                                                    | 013                |    |     |
| 1       K       Standard G&T flip stands       2EA       24.10.2013       49.99CAD       1       EA       c         3       K       G&T #345 flip stand charts       25EA       24.10.2013       1.342.00CAD       1       EA       c         4       K       Stats laser pointer       1EA       24.10.2013       23.89CAD       1       EA       c         5       Shipping & handling       1EA       24.10.2013       23.89CAD       1       EA       c         6       E       24.10.2013       23.89CAD       1       EA       c       c         5       Shipping & handling       1EA       24.10.2013       25.00CAD       1       EA       c         6       B       C       Shipping & handling       1EA       24.10.2013       25.00CAD       1       EA       c         6       B       B       B       B       C       Click here to open dropdown list       Click       Click here to open dropdown list       Click       Click       A       Click       Click       Click       Click       Click       Click       Click       Click       Click       Click       Click       Click       Click       Click       Click       <                                                                                                    | 7 0      | Header                          | A Material                                                  | Short Te                                                                                                    | xt                                                      | PO Quantity    | OU                        | Deliv, Date   | Net Price                                    | Curre                                                       | Per                | OP | NE  |
| x       G&T #345 flip stand charts       25EA 24.10.2013       8.99CAD 1       EA c         3       K       Proxima overhead project.       6EA 24.10.2013       1.342.00CAD 1       EA c         4       K       Stats laser pointer       1EA 24.10.2013       23.99CAD 1       EA c         5       Shipping & handling       1EA 24.10.2013       23.99CAD 1       EA c         5       Shipping & handling       1EA 24.10.2013       25.90CAD 1       EA c         Click here to open dropdown list       Click here to open dropdown list       Click here to open dropdown list         Delivery Schedule       Delivery Invoice       Conditions       Account Assignme       Purchase Order History       Texts         Click here to open dropdown list       2       0       EA 103.39       CA       Quantities/weights         Delivery Schedule       Delivery       Invoice       Conditions       Account Assignment       Purchase order history         Tr/EV. Goods receipt       2       EA 103.39       CA       Delivery address       Conditions         Account assignment       Purchase order History       Texts       Delivery address       Conditions         Account assignment       Purchase order history       Texts       Delivery address       Conditions <td>-</td> <td>1</td> <td>ĸ</td> <td>Standard</td> <td>G&amp;T flip stands</td> <td></td> <td>2EA</td> <td>24.10.2013</td> <td></td> <td>49.99CAD</td> <td>1</td> <td>EA</td> <td>C</td> | -        | 1                               | ĸ                                                           | Standard                                                                                                    | G&T flip stands                                         |                | 2EA                       | 24.10.2013    |                                              | 49.99CAD                                                    | 1                  | EA | C   |
| 3       X       Proxima overhead project.       6EA       24.10.2013       1.342.00CAD       1       EA       C         4       K       Stats laser pointer       1EA       24.10.2013       23.99CAD       1       EA       C         5       Shipping & handling       1EA       24.10.2013       25.00CAD       1       EA       C         Click here to open dropdown list       1       EA       C       Click here to open dropdown list         Delivery Schedule       Delivery Invoice       Conditions       Account Assignment       Purchase Order History       Texts       Delivery schedule         Sh. Text       Material Doc       Tem       Posing Date       Quantity       Delivery cost quanty       OUn       Amount in LC Le       Material data         Car Biologoda       2       0       EA       103.39       CA       Delivery       Invoice       Conditions         Account asignment       2       2       EA       103.39       CA       Delivery       Invoice       Conditions         Account asignment       2       2       EA       103.39       CA       Delivery address       Conditions         Account asignment       2       EA       103.39       CA       <                                                                                                    |          | 2                               | к                                                           | G&T #34                                                                                                    | 5 flip stand charts                                     | 5              | 25 EA                     | 24.10.2013    |                                              | 8.99CAD                                                     | 1                  | EA | C   |
| 4       X       Stats laser pointer       1 EA       24.10.2013       23.99CAD       1       EA       C         5       Shipping & handling       1 EA       24.10.2013       25.00CAD       1       EA       C         Click here to open dropdown list       Click here to open dropdown list       Click here to open dropdown list       Click here to open dropdown list         Delivery Schedule       Delivery Invoice       Conditions       Account Assignment       Purchase Order History       Texts       Delivery schedule         Sh Text       MvT Material Doc Item Posting Date       Quantity Delivery cost quantity OUn Amount in LC Lc       Delivery schedule       Delivery schedule         GR       101 500002477       1 29.10.2013       2       0       EA       103.39       CA         Tr./Ev. Goods receipt       2       EA       103.39       CA       Delivery address       Conditions         Account assignment       Purchase order History       Texts       Delivery address       Conditions         Account assignment       Purchase order History       Tab       Conditions       Conditions         Account assignment       Purchase order history       Texts       Delivery address       Conditions         Account assignment       Conditions       Con                                                                                                    |          | 3                               | ĸ                                                           | Proxima                                                                                                    | overhead project.                                       | -              | 6EA                       | 24.10.2013    | 1,3                                          | 42.00CAD                                                    | 1                  | EA | C   |
| 5       Shipping & handling       1EA 24.10.2013       25.00(AD 1       EA C         Click here to open dropdown list       Click here to open dropdown list       Click here to open dropdown list         Delivery Schedule       Delivery Invoice       Conditions       Account Assignment       Purchase Order History       Texts         Sh Text       Material Doc Item Posting Date Quantity       Delivery cost quantity       O EA       103.39       CA         Sh Text       NuT Material Doc Item Posting Date Quantity       Delivery cost quantity       O EA       103.39       CA         Tr./Ev. Goods receipt       2       EA       103.39       CA       Delivery         he       Purchase Order History       tasignment       Purchase order history       Texts         Delivery address       Conditions       Conditions       Conditions         Account assignment       Purchase order history       Texts         Delivery address       Condition control       Condition control                                                                                                    |          | 4                               | к                                                           | Stats lase                                                                                                    | er pointer                                              |                | 1 EA                      | 24.10.2013    |                                              | 23.99CAD                                                    | 1                  | EA | C   |
| Item       1) Standard G&T flip stands       Click here to open dropdown list         Delivery Schedule       Delivery Invoice       Conditions       Account Assignme       Purchase Order History       Texts         Delivery Schedule       Delivery       Invoice       Conditions       Account Assignme       Purchase Order History       Texts       Delivery A       Image: Account Assignme       Purchase Order History       Texts       Delivery schedule         Sh. Text       MVT Material Doc       Item Posting Date + Quantity Delivery cost quantity       OUn + Amount in LC Lc.       Delivery schedule       Delivery         Tr./Ev. Goods receipt       2       0       EA       103.39       CA         Delivery address       Conditions       Account assignment       Purchase order history         Texts       Delivery address       Confirmations       Confirmations         Delivery address       Confirmations       Condition control         Delivery address       Condition control       Condition control                                                                                                    |          | 5                               | K                                                           | Shipping                                                                                                    | & handling                                              |                | 1 EA                      | 24.10.2013    |                                              | 25.00 CAD                                                   | 1                  | EA | C . |
| he Purchase Order History tab will only be                                                                                                    | 1        | Item<br>Deliv<br>Sh. Text<br>GR | (1) Stan<br>ery Schedule<br>MvT Material Do<br>101 50000024 | Delivery Invo<br>Delivery Invo<br>Delivery Invo<br>Delivery Invo<br>Delivery Invo<br>Delivery Invo<br>Invo<br>Delivery Invo<br>Delivery In | tands<br>bice Conditions<br>g Date = Quantity<br>2013 2 | Account Assig  | nment<br>noty OUr<br>0 EA | Purchase Orde | er History<br>Mai<br>C L.c<br>Qu<br>D CA Del | Texts Deli<br>terial data<br>antities/weigh<br>wery scheduk | vory A<br>nts<br>e |    |     |
| he <b>Purchase Order History</b> tab will <b>only</b> be                                                                                                    |          | Tr./Ev. G                       | oods receipt                                                |                                                                                                    | • 2                                                     |                | EA                        | • 103.39      | CA Del                                       | wery<br>oice                                                |                    |    |     |
| he Purchase Order History tab will only be<br>vailable if a GR has been processed                                                                                                    |          |                                 |                                                             |                                                                                                    |                                                         |                |                           |               | Cor                                          | ditions                                                     |                    |    | 1   |
| he <b>Purchase Order History</b> tab will <b>only</b> be<br>confirmations<br>condition control                                                                                                    |          |                                 |                                                             |                                                                                                    |                                                         |                |                           |               | Acc                                          | ount assignm                                                | ent                |    |     |
| he Purchase Order History tab will only be<br>vailable if a GR has been processed                                                                                                    |          |                                 |                                                             |                                                                                                    |                                                         |                |                           |               | V Due                                        | chase order k                                               | history            |    |     |
| he <b>Purchase Order History</b> tab will <b>only</b> be<br>vailable if a GR has been processed                                                                                                    |          |                                 |                                                             |                                                                                                    |                                                         |                |                           |               | Te                                           | chase order i                                               | ilo cor y          |    |     |
| he Purchase Order History tab will only be                                                                                                    |          |                                 |                                                             |                                                                                                    |                                                         |                |                           |               | Del                                          | very address                                                |                    |    |     |
| vailable if a GR has been processed                                                                                                    | he       | e Pur                           | chase                                                       | Order I                                                                                                    | History                                                 | tab will       | only                      | / be          | Cor                                          | nfirmations                                                 |                    |    |     |
|                                                                                                    |          | ulahla                          |                                                             | 2 has h                                                                                                    | oon nro                                                 | hassad         |                           |               | Cor                                          | naition contro                                              |                    |    | 1   |

## Exercise 3 – Create a Partial Goods Receipt

## Adjustments to a Processed GR

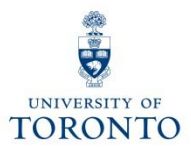

### **GR Reversal:**

If, **after** the **GR is processed**, goods are found to be **unsatisfactory**, and supplier is unable to replace them with satisfactory goods in a timely manner, return the goods to suppliers for credit.

| GTFM Policy: Returning Goods to Suppliers                                                             |  |
|----------------------------------------------------------------------------------------------------|--|
| <ul> <li>http://finance.utoronto.ca/policies/gtfm/purchasing-and-payments-to-</li> </ul>              |  |
| vendors/purchase-order-invoices/#returning                                                            |  |
| QRG: Goods Receipt Create or Reverse                                                                  |  |
| <ul> <li><u>http://finance.utoronto.ca/wp-content/uploads/2015/09/grcreatereverse1.pdf</u></li> </ul> |  |

## Exercise 4 – Reverse a Goods Receipt

Exercise 5 – Process a Goods Receipt (replacement and remainder)

## IR – What is it?

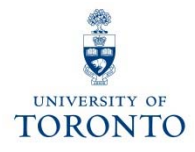

### Invoice Receipt (IR):

- acknowledges that the vendor has sent an invoice
- represents vendor's formal request for payment for goods/services delivered

**Note**: An IR can be only be processed for an item if a GR has already been processed.

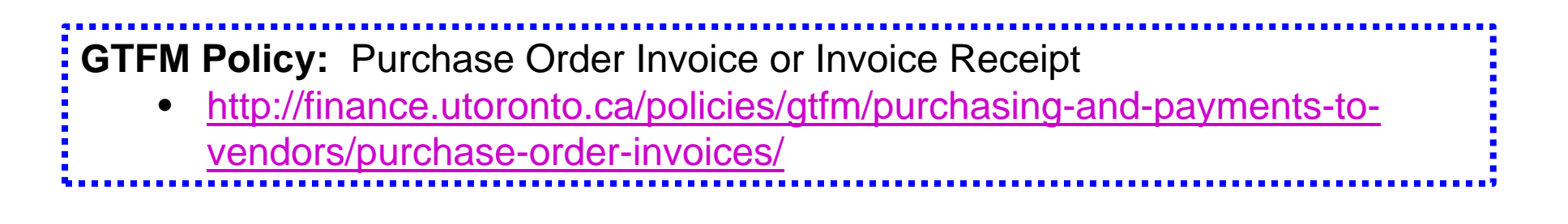

## **IR – The Business Process**

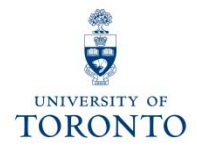

- **Step 1:** Receive vendor invoice requesting payment.
- **Step 2:** Determine PO related to invoice payment.
- **Step 3:** Verify that goods are received in satisfactory and agreed upon condition
- **Step 4:** Ensure Goods Receipt document has been posted in FIS
- Step 5: Create IR in FIS
- Step 6:Record FIS IR document number on yoursupporting document and file according to the U ofT File plan

QRG: Create Invoice (PO related) for an Invoice Receipt

- <u>http://finance.utoronto.ca/wp-content/uploads/2015/11/Create-Invoice-or-</u>
  - Credit-Memo-purchase-order-related-Converted.pdf

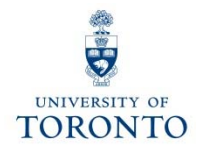

## Exercise 6 – Process a Partial Invoice Receipt

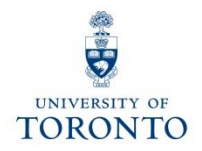

## Exercise 7 – Process a Second Partial Invoice Receipt

## **Adjustments to a Processed IR**

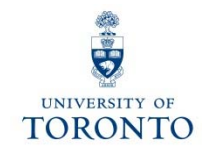

Adjustments to processed IR documents depend on its **cheque status**:

- 1. Cheque NOT issued  $\rightarrow$  IR reversal
- 2. Cheque issued & NOT cashed → Request stop payment
- 3. Cheque cashed  $\rightarrow$  Credit Memo

FAQ: Verifying Whether a Cheque has been Produced/Cashed

<u>http://finance.utoronto.ca/faqs/cheque-production/</u>

### Adjustment to a Processed IR: IR Reversal

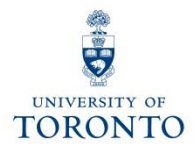

### Cheque Not Issued $\rightarrow$ IR reversal:

If **cheque** has **NOT been issued**, refer to the **Cancel Invoice Receipt** reference guide to learn how to:

- reverse the IR document
- contact Accounts Payable to cancel/clear the associated FI documents (51xxxxxxx)

QRG: Cancel Invoice Receipt (IR)

 <u>http://finance.utoronto.ca/wp-content/uploads/2015/11/Cancel-Invoice-</u> <u>Receipt-Converted.pdf</u>

### Adjustment to Processed IR: Request Stop Payment

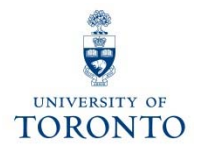

#### Cheque issued, NOT cashed → Request stop payment

- 1. Complete the Cheque/Draft Re-issue or Cancel Request Form.
- Scan and email the form to Accounts Payable in the Financial Services Department via email at <u>ap.fsd@utoronto.ca</u>. Also, if you are in possession of the cheque attach a scanned copy of it in the email.

Include the following in your email:

- your Contact information
- Cheque number
- **Document numbers** (each IR is issued two document numbers)
  - Logistics IR document number: 52xxxxxxx
  - FI document number: 51xxxxxxx
- **Reason** for the Stop Payment
- Whether or not cheque will be **reissued**

### Adjustment to a Processed IR: Credit Memo

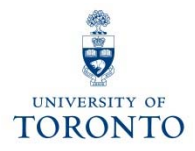

### Cheque HAS been cashed → Credit Memo

When entering a **PO related Credit Memo**, enter the "**Enter Invoice**" screen and change the transaction to "**Credit memo**" :

| Enter Incomin     | g Invoice: (           | ompany Code l                                     | JOFT             |           |
|-------------------|------------------------|---------------------------------------------------|------------------|-----------|
| 0                 |                        | Q □ □ H H □ 1 Q 1 Q 1 Q 1 Q 1 Q 1 Q 1 Q 1 Q 1 Q 1 | 111 x 2 0 B      |           |
| Enter Incomin     | g Invoice: C           | ompany Code (                                     | JOFT             |           |
| Show PO structure | Show worklist          | 1 Hold 🕅 🐨 Simulate                               | e   Messages 🖪 H | lelp      |
| Transaction       | Invoice                | Ē                                                 |                  | 🕬 Balance |
| Basic Data        | Inveise<br>Credit memo |                                                   | te               |           |
| Dasic Data ra     | Subsequent cred        | dit                                               |                  |           |
| Document date     |                        | Reference                                         |                  |           |
| Posting Date      | 31.05.2013             | Period                                            | 1                |           |
| Amount            |                        |                                                   | Calculate tax    |           |
| Tax Amount        | 0.00                   |                                                   | ٤.               |           |
| Text              |                        |                                                   |                  |           |

- **QRG:** Create Invoice or Credit Memo (PO related)
  - <u>http://finance.utoronto.ca/wp-content/uploads/2015/11/Create-Invoice-or-Credit-Memo-purchase-order-related-Converted.pdf</u>

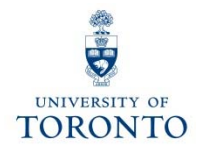

## Exercise 8 – Process a Cancellation of an Invoice

### **IR – The Purchase Order History tab**

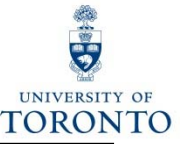

| Doc         | cument O                                                                                      | verviev                | v On D V                                          | 8 © F                                        | Print Preview                                                                           | Messa                                            | ges 🗉 🗟 Persor | al Settir                                       | ramsotny<br><sup>Ig</sup>                                                         |                         |                                        |                                                         |                              |                                      |
|-------------|-----------------------------------------------------------------------------------------------|------------------------|---------------------------------------------------|----------------------------------------------|-----------------------------------------------------------------------------------------|--------------------------------------------------|----------------|-------------------------------------------------|-----------------------------------------------------------------------------------|-------------------------|----------------------------------------|---------------------------------------------------------|------------------------------|--------------------------------------|
| 2           | NB:Stan                                                                                       | dard P                 | O 🗈 4!                                            | 5000068                                      | 857 Vendo                                                                               | or                                               | 100817 Grand   | d & Worl                                        | ĸ                                                                                 | Doc. d                  | ate 🕻                                  | 25.10.20                                                | 013                          |                                      |
|             | 8 St Itm<br>2<br>3<br>4<br>5<br>8<br>8<br>8<br>8<br>8<br>8<br>8<br>8<br>8<br>8<br>8<br>8<br>8 |                        | Material                                          | Shor<br>Stan<br>G&T<br>Prox<br>Stats<br>Ship | t Text<br>dard G&T fli<br>#345 flip st<br>ima overhea<br>a laser pointe<br>ping & handl | p stands<br>and charts<br>d project<br>er<br>ing | PO Quantity    | OU<br>2EA<br>25EA<br>6EA<br>1EA<br>1EA          | Deliv. Date<br>24.10.2013<br>24.10.2013<br>24.10.2013<br>24.10.2013<br>24.10.2013 | Net Pric                | e<br>49.<br>8.<br>1,342.<br>23.<br>25. | Curre<br>99 CAD<br>99 CAD<br>00 CAD<br>99 CAD<br>00 CAD | Per<br>1<br>1<br>1<br>1<br>1 | OP M<br>EA C<br>EA C<br>EA C<br>EA C |
| <b>₽</b> 11 | tem<br>Delin<br>Q. A. 5<br>Sh. Te                                                             | very<br>Molio<br>MvT   | [1] Standar<br>Invoice Co<br>マロロの<br>Material Doc | d G&T f<br>nditions<br>Qa to et al<br>Item P | Account                                                                                 | Assignme                                         | Purchase Oro   | <ul> <li>Ier Histo</li> <li>ntity OU</li> </ul> | ry Texts I<br>n <sup>z</sup> Amount in L                                          | Delivery                | Addres<br>Materia<br>Quanti            | is Conf<br>al data<br>ities/weigl                       | firmati<br>hts               | in ID                                |
|             | GR<br>Tr./Ev. (<br>IR-L<br>Tr./Ev. I                                                          | 101<br>Goods<br>nvoice | 5000002477<br>receipt<br>5000003649<br>e rezeipt  | 1 2                                          | 9.10.2013                                                                               | · 2<br>2<br>· 2                                  |                | 0 EA<br>EA<br>0 EA<br>EA                        | • 103.3<br>• 103.3<br>• 103.3<br>• 103.3                                          | 40 CA<br>40 CA<br>40 CA | Deliver<br>Invoice                     | y<br>e                                                  |                              |                                      |
|             |                                                                                               |                        |                                                   |                                              |                                                                                         |                                                  |                |                                                 |                                                                                   |                         | Accour<br>Purcha<br>Texts              | nt assignn<br>ise order l                               | nent<br>history              |                                      |

## Settle/Finalize PO upon GR/IR Completion

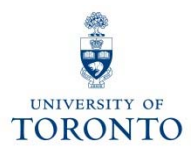

#### Question 1:

When is it necessary to finalize/cancel a PO line item?

#### Answer 1:

When there is an outstanding PO line item *quantity* balance, but no further deliveries or invoices will be received.

#### **Question 2:**

What happens when a PO line item is finalized/cancelled?

#### Answer 2:

The PO funds reservation (commitment) is released back into the funding source's free balance.

FAQ: Purchase Order – Goods Receipts –Invoice Receipt

 <u>http://finance.utoronto.ca/faqs/purchase-order-goods-receipt-invoice-receipt/</u>

 QRG: Purchase Order Finalize or Cancel

 <u>http://finance.utoronto.ca/wp-content/uploads/2015/09/pofinalizecancl.pdf</u>
 46

## **WEB Documentation**

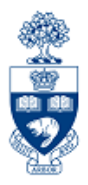

- Documentation & Support
   <u>http://finance.utoronto.ca/fast/support-documentation/</u>
- Financial Forms

http://finance.utoronto.ca/forms/processing/

• GTFM Policy

http://finance.utoronto.ca/policies/gtfm/

• Glossary of Terms

http://finance.utoronto.ca/fast/fis-glossary/

Cheque Production FAQs
 <a href="http://finance.utoronto.ca/faqs/cheque-production/">http://finance.utoronto.ca/faqs/cheque-production/</a>

# **Review Course Objectives**

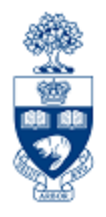

#### Morning:

- Understand the university's Purchasing Cycle
- Determine when to create a Purchase Requisition, and Purchase Order
- Process Purchase Orders
- Modify or Cancel a Purchase Order

#### Afternoon:

- Understand when to create Goods Receipts and Invoice Receipts
- Process Goods Receipts and Invoice Receipts
- Make adjustments to Goods Receipts and Invoice Receipts
- Finalize and cancel PO for outstanding quantities once a GR/IR is created

### **NEED HELP?**

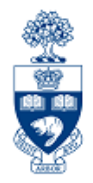

### https://easi.its.utoronto.ca/ams-help-form/

Help is a facility for all AMS subsystems:

- Use the WEB form found at the above address
- Select the appropriate AMS module (e.g., FIS: FAST Team)
- Complete all the information required on the form
- Click on the **Send it!** button

Mail box is monitored Monday to Friday 9:00 a.m. - 5:00 p.m.

## **FAST Team Contacts**

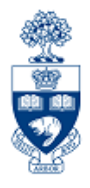

| Manager                               | Chris Dimitriadis<br>chris.dimitriadis@utoronto.ca | 946-3153 |
|---------------------------------------|----------------------------------------------------|----------|
| Senior Business Analyst               | Maryanne McCormick<br>m.mccormick@utoronto.ca      | 946-3291 |
| Business Analyst                      | Nusrath Mohiuddin<br>nusrath.mohiuddin@utoronto.ca | 978-4042 |
| Business Analyst                      | Wah-Ming Wong<br>wahming.wong@utoronto.ca          | 978-1151 |
| Senior Business Analyst<br>(Training) | Rames Paramsothy<br>rames.paramsothy@utoronto.ca   | 978-4675 |
| Business Analyst<br>(Training)        | Tasleem Hudani<br><u>tas.hudani@utoronto.ca</u>    | 978-1229 |

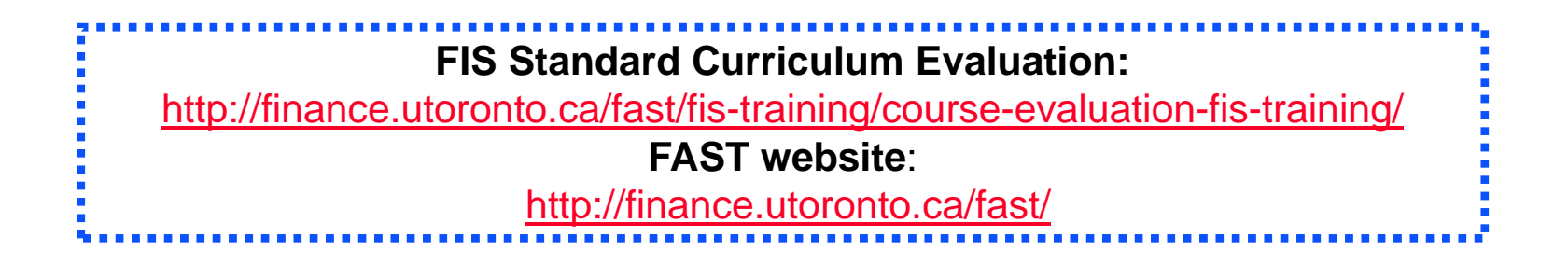

50